## 選択した文字列の情報をエクセルシートに表示し、編集内容をCADに反映させる

2つのコマンド「OUT-TEXT」、「MOD-TEXT」を作成し、CAD図上で選択したテキストの内容をエクセルシート上で編集後、結果をCAD に反映させる例です。

## ■ まずは、動画をご覧ください

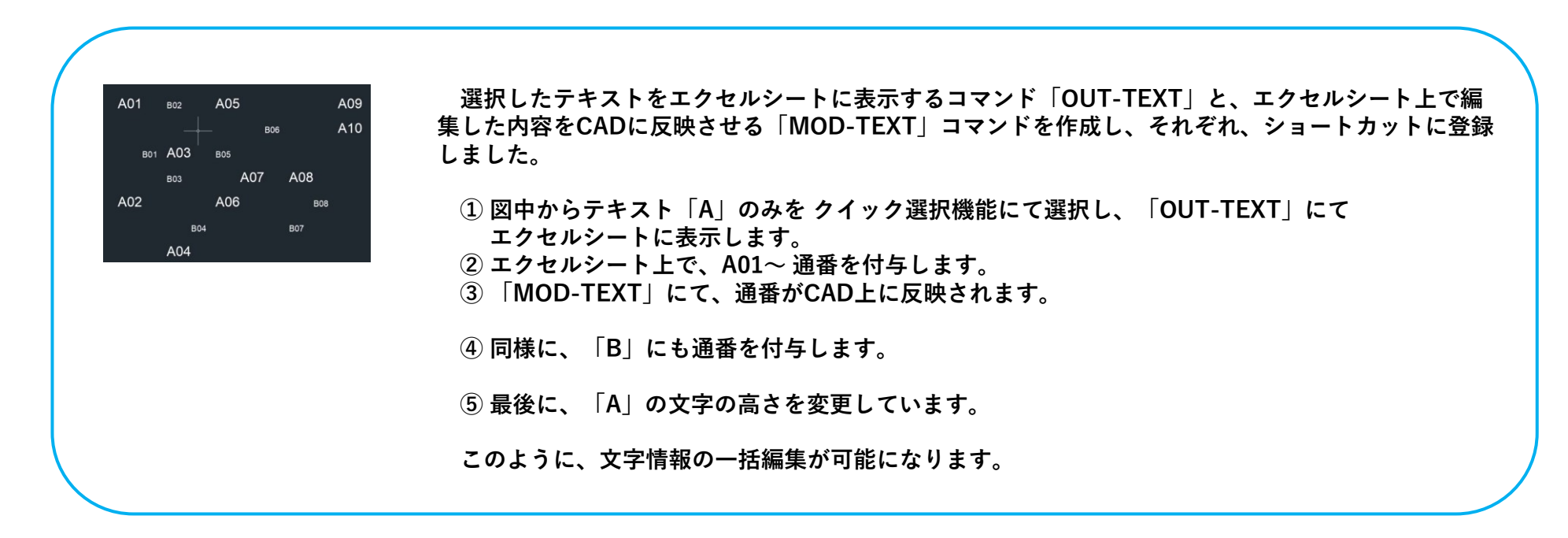